Authentic Analog Synthesizer with 3 VCOs, Ladder Filter, LFO and Eurorack Format

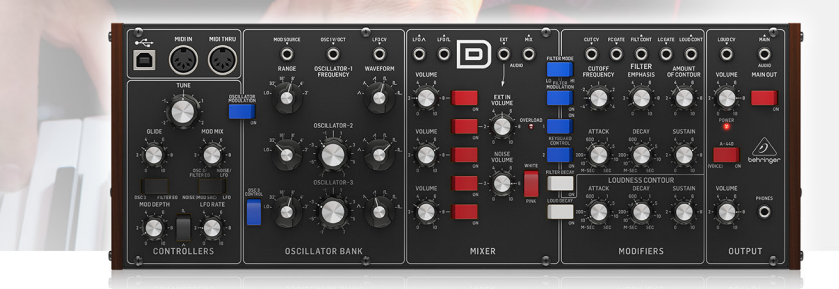

# User Support Bulletin

### Introduction

The unit is carefully calibrated at the factory. The performance may change over time or due to environmental changes, and the following recalibration procedures will help bring it back to its factory settings. If you do not feel comfortable doing these calibrations, then we recommend they are done by an experienced audio service technician. This is especially true for those units that need to be opened to gain access to voltage test points and calibration potentiometers.

**CAUTION:** Incorrect calibration or damage to the delicate adjustment potentiometers may lead to the unit becoming inoperable.

**Note:** Although re-calibration will not invalidate the warranty, any damage caused during re-calibration may invalidate the warranty.

#### **Equipment required**

- 1. Small insulated trimpot screwdriver
- 2. Small Phillips screwdriver
- 3. A flat sheet of cardboard or other insulator as wide as the MODEL D. (This will help prevent damage to the top panel when it is inverted and resting on the bottom chassis)

The following equipment is required for the Oscillator adjustment and Octave Range adjustment:

- 1. An external MIDI keyboard of at least 3 octaves including A2 and C6
- 2. MIDI cable
- 3. Pair of headphones or a sound system to monitor the main output

The following equipment is required for the Pitch CV adjustment:

- 1. Digital DC Voltmeter with a scale that can display accurately to 0.001 V
- 2. Laptop or desktop computer previously loaded with and running a MIDI utility that can send SysEx commands to the MODEL D
- 3. USB type A to USB type B connection cable

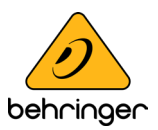

#### A-440 Reference

The MODEL D A-440 pitch is generated and regulated by the MCU and there is no adjustment required. This set frequency is used as a reference in the following procedure to calibrate OSC1.

#### Important Note about Reset

If you have previously adjusted the MIDI IN Transpose or MIDI Note Zero Volts, you MUST reset the MODEL D to its factory settings before doing the following procedures.

#### **Preparation**

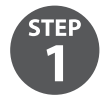

Before doing the PITCH CV calibrations, become familiar with, and practice the procedures for sending SysEx commands to the MODEL D. In this way, you will spend less time with the calibrations.

#### **Calibration Procedure**

The main printed circuit board (PCB) of the MODEL D has various test points and miniature potentiometers (trimpots) that allow the various calibration and adjustment procedures to be carried out. This involves lifting up the front panel to allow access to the bottom side of the PCB.

Three main calibrations can be carried out:

- 1. The PITCH CV can be calibrated using a computer to send a SysEx command, an external keyboard, and a digital DC voltmeter. See PITCH CV Calibration.
- 2. The oscillators can be calibrated using a guitar tuner or the internally-generated A-440 concert pitch, and an external keyboard. See Oscillator Calibration.
- 3. The Octave RANGE can be calibrated using an external keyboard. See Octave Range Calibration.

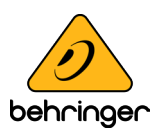

#### **Preliminary Procedure**

Follow all steps in the order in which they are presented.

The diagram below shows the typical connections for this procedure.

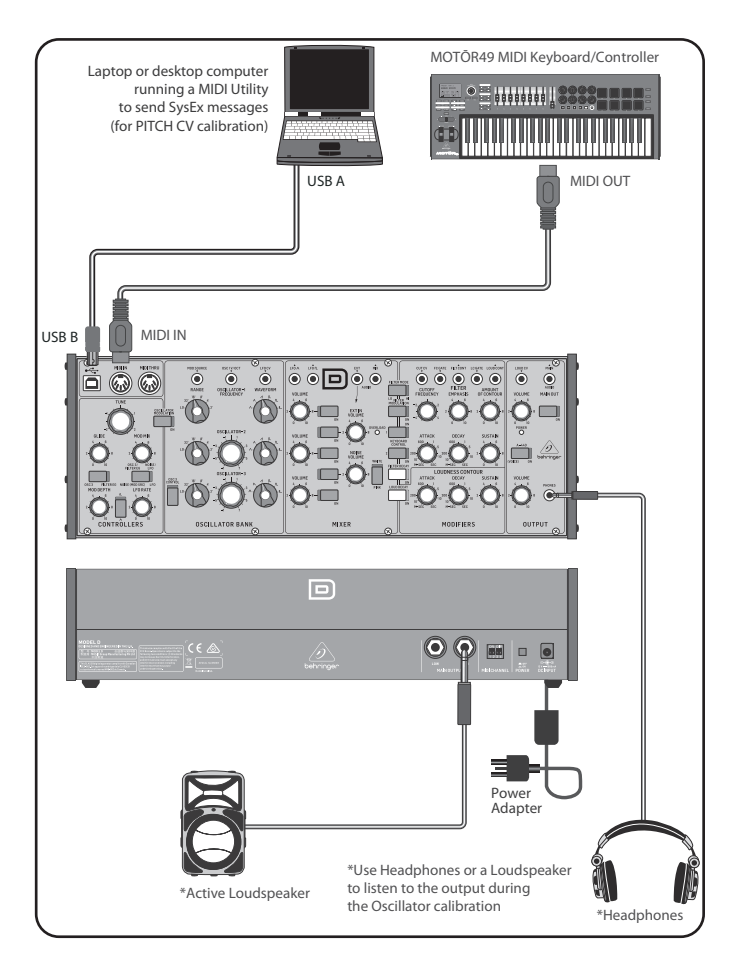

#### Connections

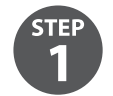

Connect the external power supply adapter to the rear power input of the MODEL D.

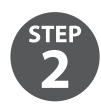

Connect the MIDI output of an external keyboard to the MIDI IN connector of the MODEL D.

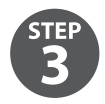

Connect a laptop or desktop computer to the MODEL D USB input. (This is only required if you are doing the PITCH CV calibration, or doing a Reset.)

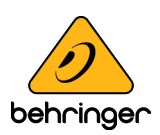

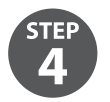

Turn down the MODEL D headphone volume knob, and connect your headphones to the MODEL D headphones output connector. Alternatively, you can monitor the MODEL D output using the main outputs and a suitable sound system and speakers.

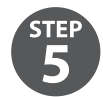

Turn on the MODEL D rear panel power switch and check that its Power LED comes on.

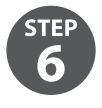

Important: Leave the MODEL D turned on for approximately 30 minutes. This will allow the circuits time to warm up and the components and performance to stabilise with temperature. Without this warm-up time, the calibrations will be inaccurate.

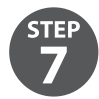

Set the MODEL D controls as shown below.

### **MODEL D Control Settings for Calibration**

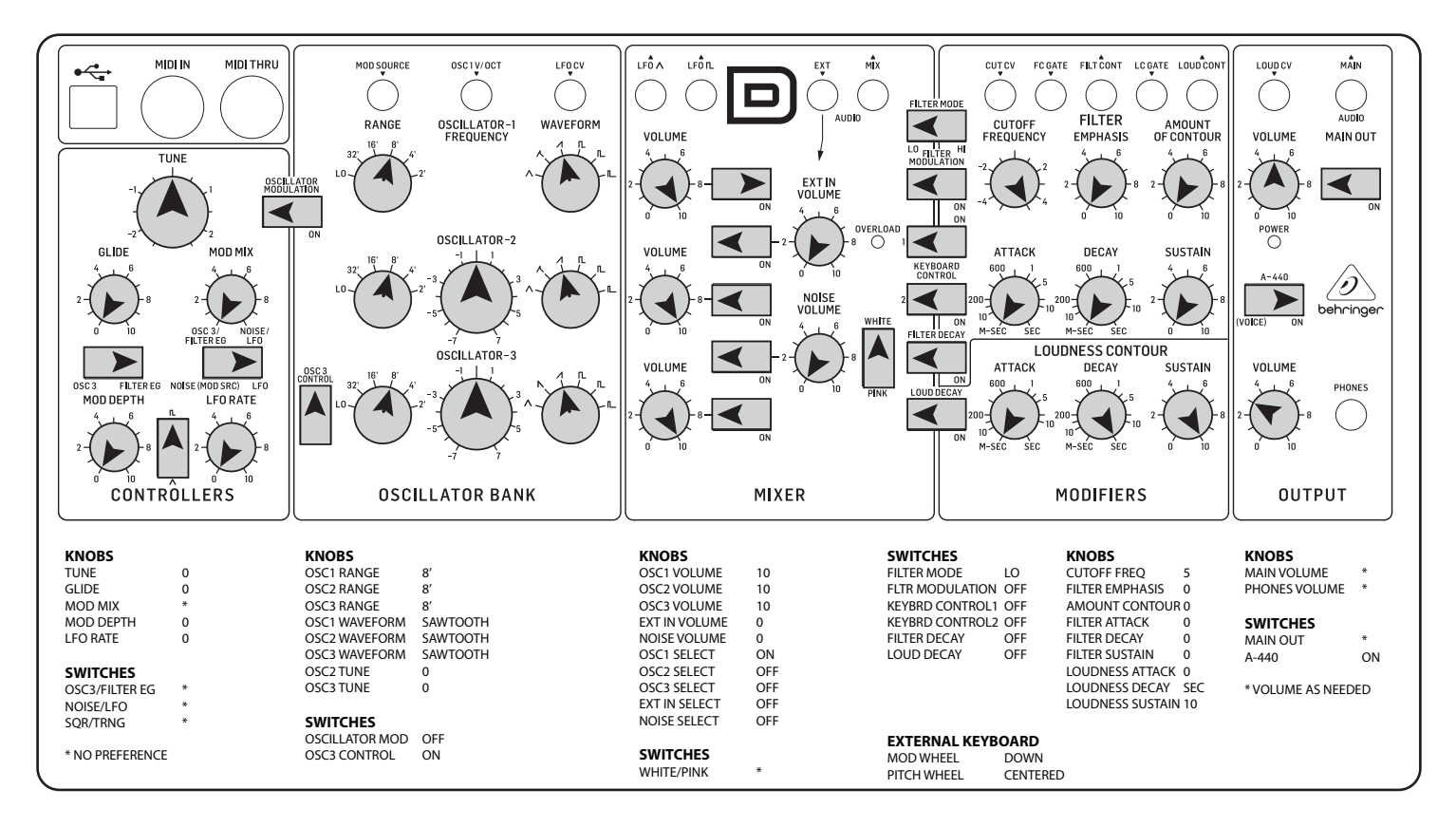

### Lifting off the top panel

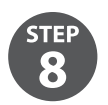

STER

Turn off the MODEL D power.

Try and do the following steps quickly and carefully to keep any cooling down to a minimum.

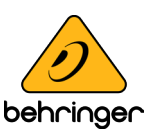

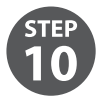

Carefully undo the 8 screws on the top panel as shown. There is no need to undo any other screws.

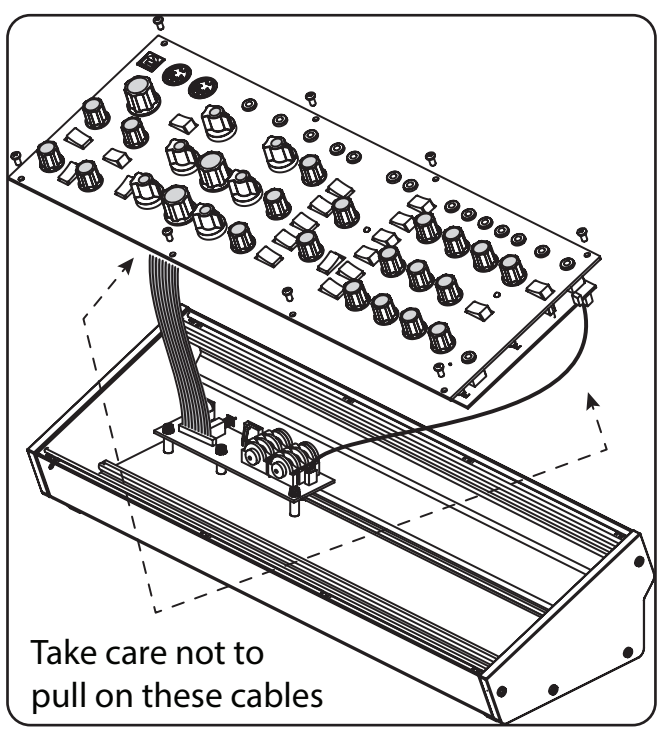

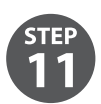

Carefully lift the top panel assembly and turn it over so the PCB is facing upwards. Be careful not to pull on the two cables from the lower side of the main PCB. As your connections to other equipment are still in place, take care not to pull out any cables or damage them.

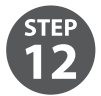

Place a piece of cardboard or similar insulator between the controls and the main chassis. This will help prevent damage to the controls as you lay the top assembly onto the main chassis. To protect the wooden side panels from being scratched, you can add some protective tape over the top edge of each side panel.

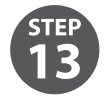

Make sure that the top panel is in a secure position and that it is not liable to be dropped or damaged, or become disconnected with its internal cables or the MIDI cables or headphone cable.

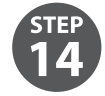

Double check that the MODEL D controls are still as shown on the previous page, in case they were moved during the top panel removal.

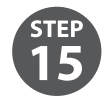

Because the main PCB is exposed, make sure you are not touching it, and that it is not touching any metal work that may cause a short-circuit.

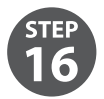

Turn on the MODEL D rear panel power switch and check that its Power LED comes on.

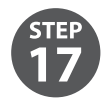

Do not turn off the MODEL D or let it cool down, until all the calibrations are completed.

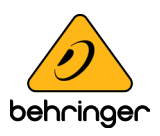

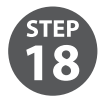

If the A-440 switch is in the ON position, you should hear the tone in your heaphones or main system if you carefully bring the headphone volume or main volume up.

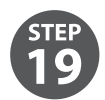

Now that everything is ready, inspect the bottom surface of the PCB as shown on the next page.

The diagram below shows the Test Points TP1 and TP2 used in the PITCH/CV calibration. Take a look at the PCB and locate these two test points.

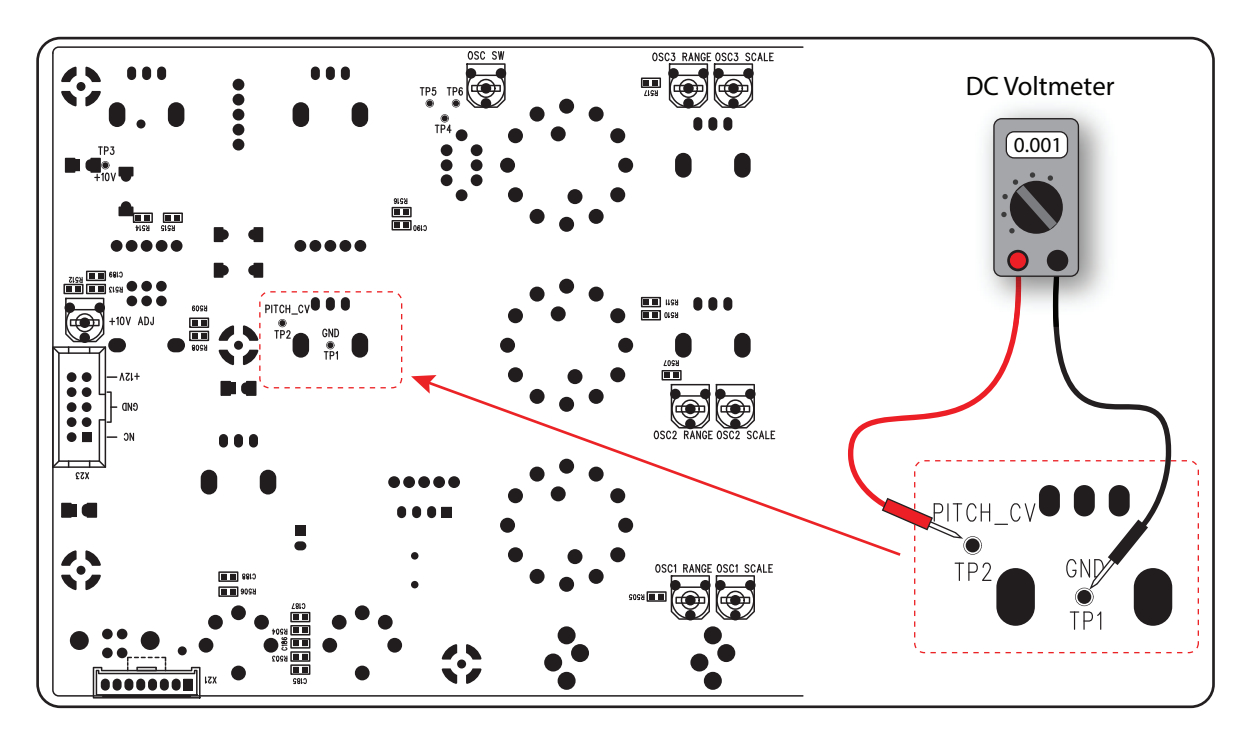

The diagram below shows the adjustment trimpots that are used in the Oscillator and Octave range calibration procedures. Take a look at your PCB and locate these various trimpots. (The later version of the PCB uses different multi-turn trimpots.

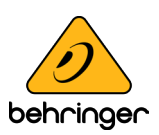

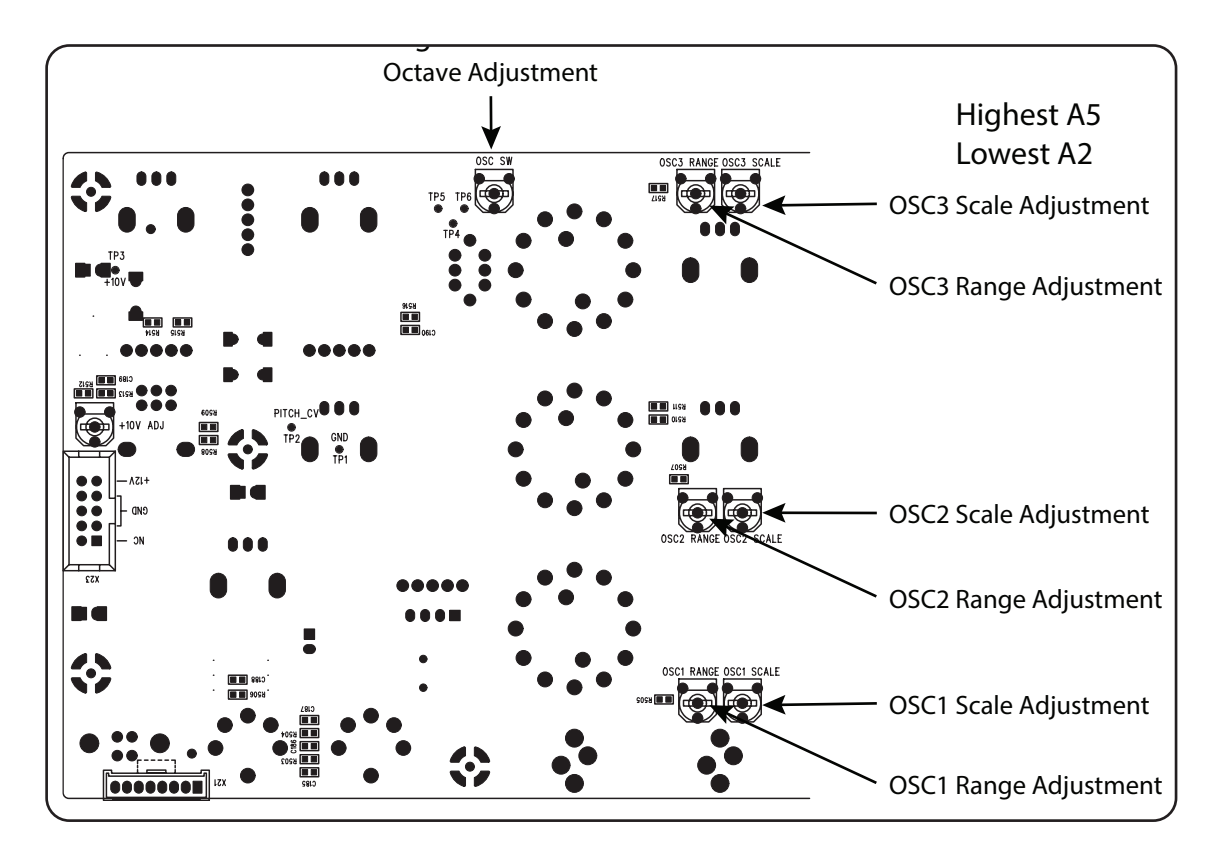

### **PITCH CV Calibration**

The PITCH CV calibration procedure uses a computer MIDI utility to send a SysEx command to the MODEL D to put it into calibration mode.

Once in calibration mode, a digital DC Voltmeter is used to measure the voltage at a test point while test notes are played using the external keyboard.

The meter should have a resolution of 3 or more decimal places, for example 0.001 V.

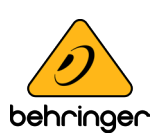

#### Putting the MODEL D into Pitch CV Calibration Mode

The following example shows the use of the popular MIDI Utility "MIDI OX" to send a SysEx message from your computer to the MODEL D to put it into PITCH CV Calibration mode. (This same procedure can be used to send any SysEx message to the MODEL D.)

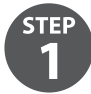

Run MIDI OX on your computer, and go to OPTIONS/MIDI DEVICES.

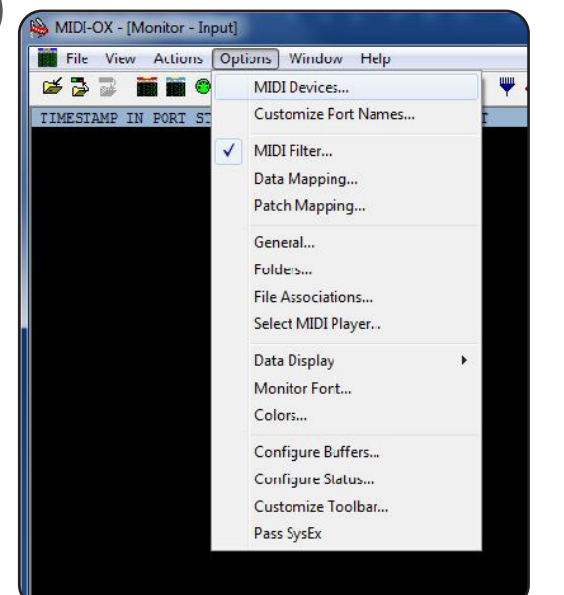

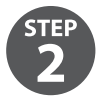

Select the MODEL D as the MIDI IN and MIDI OUT.

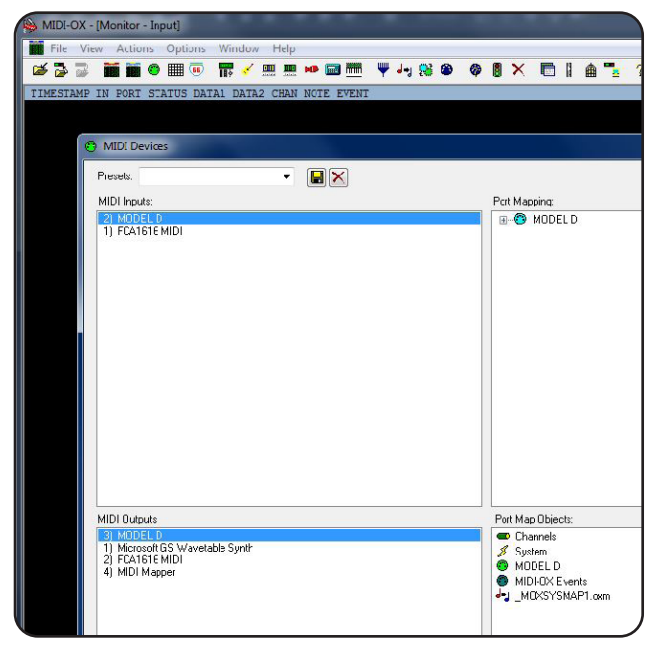

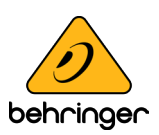

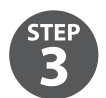

Select "Pass SysEx" at the bottom of the Options pull down menu. (It might already be ticked, which is fine.)

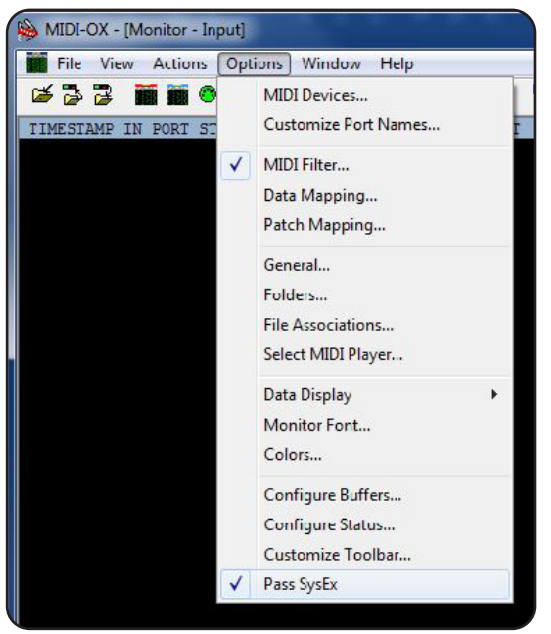

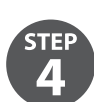

In the VIEW Menu, select SysEx..

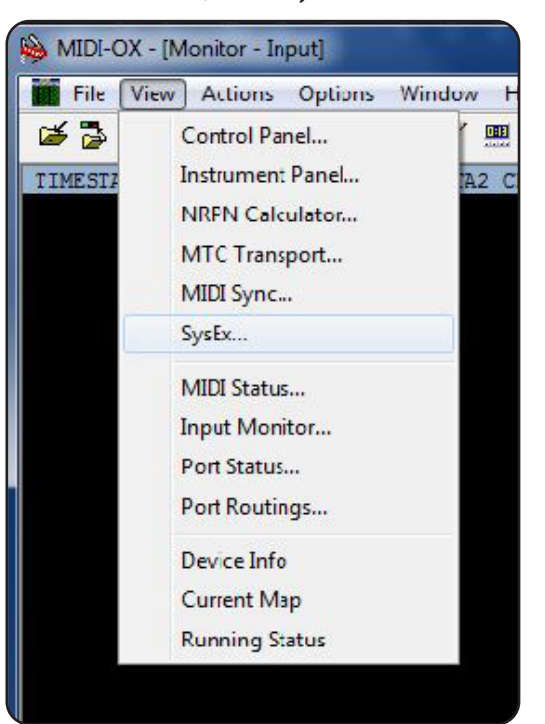

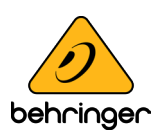

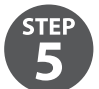

In the Command Window, enter the SysEx command to be sent to the MODEL D. For PITCH Calibration, the command is:

#### F0 00 20 32 00 7F 0E 00 00 00 F7

| SysEx View and Scratchpad |           |      |      |       |     |      |      |     |       |      |            |         |   |
|---------------------------|-----------|------|------|-------|-----|------|------|-----|-------|------|------------|---------|---|
| File                      | Comma     | nd V | Vind | ow    | Dis | play | Wind | wol | Sysex | Help |            |         |   |
| Comn                      | nand Winc | łow  | Pla  | in He | ж   |      |      |     |       |      |            |         |   |
| FO                        | 00 20     | 32   | 00   | 7F    | 0E  | 00   | 00   | 00  | F7    |      |            |         |   |
|                           |           |      |      |       |     |      |      |     |       |      |            |         |   |
| Displa                    | ay Windov | v    |      |       |     |      |      |     |       |      | 0 Bytes Re | eceived |   |
|                           |           |      |      |       |     |      |      |     |       |      |            |         |   |
|                           |           |      |      |       |     |      |      |     |       |      |            |         |   |
|                           |           |      |      |       |     |      |      |     |       |      |            |         |   |
|                           |           |      |      |       |     |      |      |     |       |      |            |         | d |

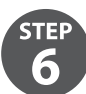

In the Command Window drop-down menu, select Send SysEx.

| File [ | Con         | nmand Window                       | Display Window | Sysex H | elp              |
|--------|-------------|------------------------------------|----------------|---------|------------------|
| Comr   | r Load File |                                    |                |         |                  |
| FO     |             | Send Sysex                         |                | 7       |                  |
|        |             | Send/Receive Sy<br>Send Scratch Pa | ysex<br>ad     |         |                  |
|        |             | Save<br>Save As                    |                |         |                  |
| Displ  |             | Select All                         | Ctrl+A         |         | 0 Bytes Received |
|        |             | Cut                                | Ctrl+X         |         |                  |
|        |             | Сору                               | Ctrl+C         |         |                  |
|        |             | Paste                              | Ctrl+V         |         |                  |
|        |             | Delete                             | Del            |         |                  |
|        |             | Undo                               | Ctrl+Z         |         |                  |
| Send   | •           | Word Wrap<br>Hex View Swap         |                | onse    |                  |
|        |             | Hind                               |                |         |                  |
|        |             | Replace                            |                |         |                  |
|        |             | Page Setup<br>Print                |                |         |                  |
|        |             | Options<br>Check Data              | •              |         |                  |

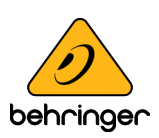

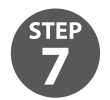

The SysEx message will be sent to the MODEL D, and it will then be in its PITCH Calibration mode.

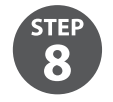

If you wanted, you can use the SAVE AS command in the Command Window drop down menu to save the SysEx message as a file on your computer for later use.

|      | ommand Window                                    | Disclay Window | Surey | Hen              |
|------|--------------------------------------------------|----------------|-------|------------------|
| omr  | Load File                                        | orspray window | Jysex | i i c p          |
| FO   | Send Sysex<br>Send/Receive Sy<br>Send Scratch Pa | rsex<br>d      | 7     |                  |
|      | Save                                             |                |       |                  |
|      | Save As                                          |                |       |                  |
| ispl | Select All                                       | Ctrl+A         |       | 0 Bytes Received |
|      | CuL                                              | Ctrl+X         |       |                  |
|      | Сору                                             | Ctrl+C         |       |                  |
|      | Paste                                            | Ctrl+V         |       |                  |
|      | Delete                                           | Del            |       |                  |
|      | Undo                                             | Ctrl+Z         |       |                  |
| ve · | Word Wrap<br>Hex View Swap                       |                |       |                  |
|      | Find                                             |                |       |                  |
|      | Replace                                          |                |       |                  |
|      | Page Setup<br>Print                              |                |       |                  |
|      | Options<br>Check Data                            | ,              |       |                  |

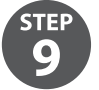

Then use the LOAD command in the Command Window drop down menu to recall the SysEx message from a file on your computer.

| File  | Command Window                                            | Display Window Syse                                  | x Help           |
|-------|-----------------------------------------------------------|------------------------------------------------------|------------------|
| Comr  | Load File                                                 |                                                      |                  |
|       | Send Sysex<br>Send/Receive Sy<br>Send Scratch Par<br>Save | sex<br>d                                             |                  |
|       | Save As                                                   |                                                      |                  |
| Displ | Select All<br>Cut<br>Copy<br>Paste<br>Delete<br>Undo      | Ctrl+A<br>Ctrl+X<br>Ctrl+C<br>Ctrl+V<br>De<br>Ctrl+Z | 0 Bytes Received |
| Open  | Word Wrap                                                 |                                                      |                  |
|       | Find<br>Keplace                                           |                                                      |                  |
|       | Page Setup<br>Print                                       |                                                      |                  |
|       | Options<br>Check Data                                     | ۲                                                    |                  |

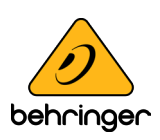

#### **Pitch CV Calibration continued**

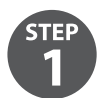

Follow the procedure on the previous page to put the MODEL D into PITCH Calibration mode using SysEx.

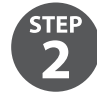

Make sure that the preliminary procedures shown in section 5.1 have been followed, and the MODEL D front panel controls and switches are set as directed.

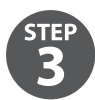

Set the Digital Voltmeter to measure a range below 10 VDC.S

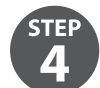

Locate the Test Points PITCH CV TP1 and TP2 on the bottom surface of the main PCB, as shown below.

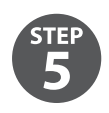

Connect the positive probe of your Voltmeter to TP2.

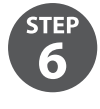

Connect the negative probe of your Voltmeter to TP1 (ground).

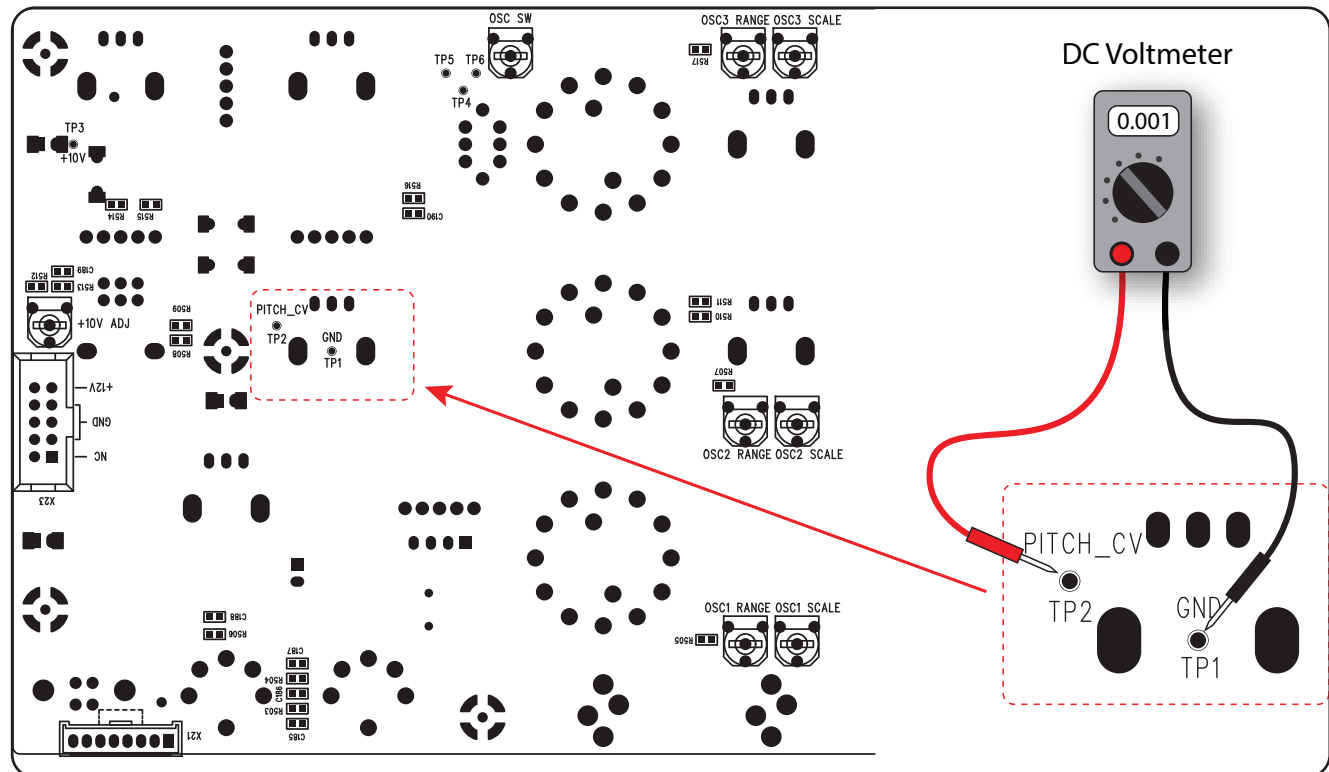

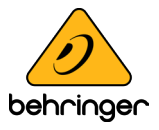

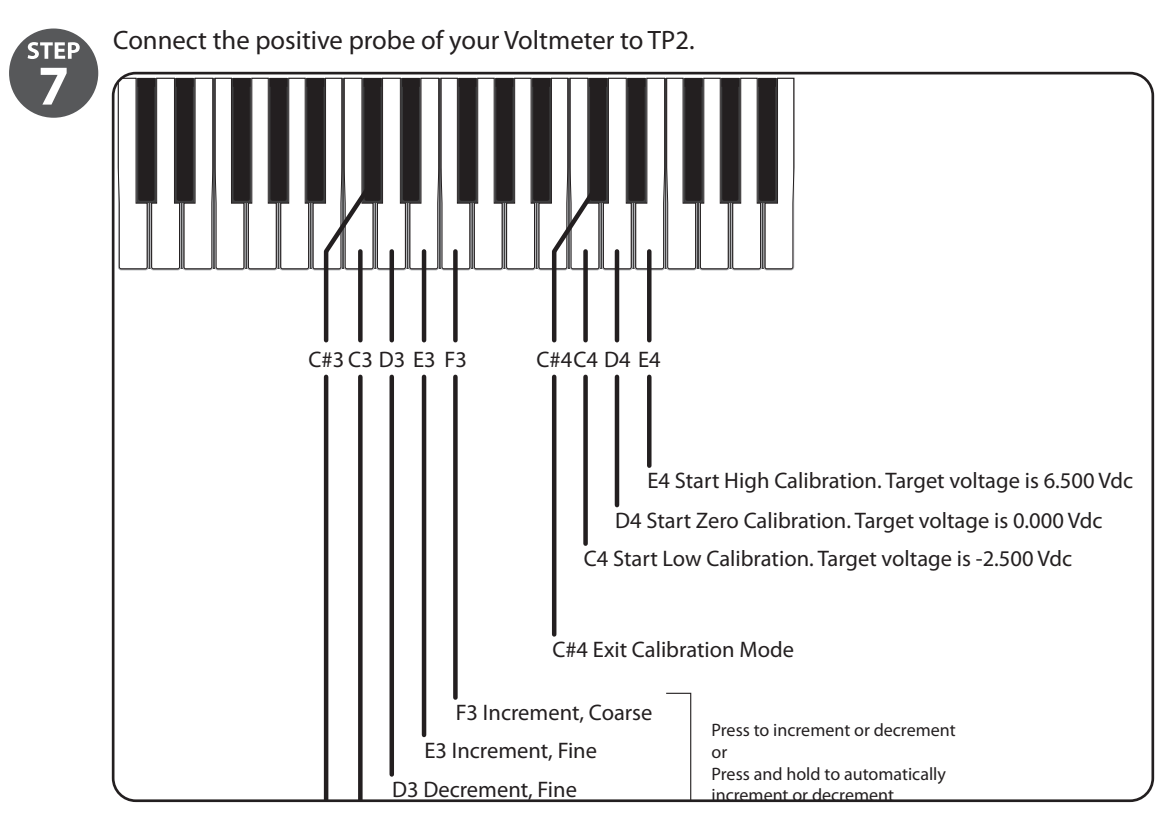

#### Low Calibration Adjustment

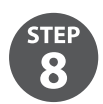

Press C4 on the external keyboard to set the Low calibration value.

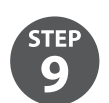

Measure the output voltage. It should read -2.500 VDC.

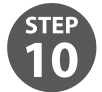

If required, the output voltage can be adjusted to this value by pressing the following keys. The Pitch/CV output adjustment resolution is about 2 mV

- C3 = decrement coarse
- D3 = decrement fine
- E3 = increment fine
- F3 = increment coarse

TIP: You can press and hold an increment or decrement key and (after a brief delay) the output adjustment will repeat automatically until the key is released.

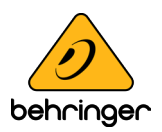

#### **Zero Calibration Adjustment**

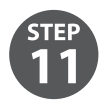

Press D4 on the external keyboard to set the Zero calibration value.

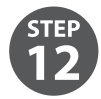

Measure the output voltage. It should read **0.000 VDC.** 

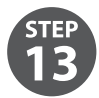

If required, the output voltage can be adjusted to this value by pressing the following keys. The Pitch/CV output adjustment resolution is about 2 mV

C3 = decrement coarse

- D3 = decrement fine
- E3 = increment fine
- F3 = increment coarse

#### **High Calibration Adjustment**

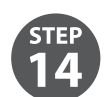

Press E4 on the external keyboard to set the High calibration value.

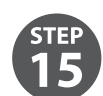

Measure the output voltage. It should read +6.500 VDC.

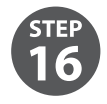

If required, the output voltage can be adjusted to this value by pressing the following keys. The Pitch/CV output adjustment resolution is about 2 mV

- C3 = decrement coarse
- D3 = decrement fine
- E3 = increment fine
- F3 = increment coarse

#### Saving the PITCH CV Calibration Settings

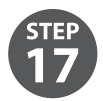

When you are done, you must press C#3 to save your calibration settings. **NOTE:** If you do not do this, your changes will not be saved.

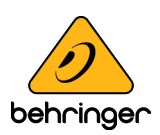

#### **Exiting the PITCH CV Calibration Procedure**

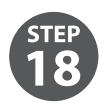

When you are finished, you must press C#4 to exit the Calibration Mode and return the MODEL D to normal operation.

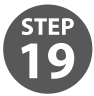

If you want to do the other calibrations for the oscillators and octave range, follow the procedures shown on the next pages.

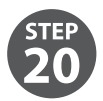

If you do not want to do any other calibrations, turn off the MODEL D, check the internal cables are securely connected, and secure its front panel assembly back onto the chassis using the 8 screws.

### **Exiting the PITCH CV Calibration Procedure**

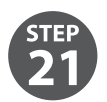

If you want to restore the Pitch CV calibration back to its factory settings, send the SysEx command shown below. (See the previous pages for details regarding the sending of SysEx messages.) **F0 00 20 32 00 7F 0F 00 00 00 F7** 

### **Oscillator Calibration**

This calibration does not require the computer or SysEx, or the Voltmeter. An external keyboard is used, and adjustments are made to the various trimpots.

There are two methods of oscillator calibration as shown on the next page.

The PCB and the location of the trimpots is shown below.

Note that the earlier version of the PCB has one-turn trim pots as shown, and the newer version uses multi-turn pots that require a small flat-headed screwdriver to adjust them

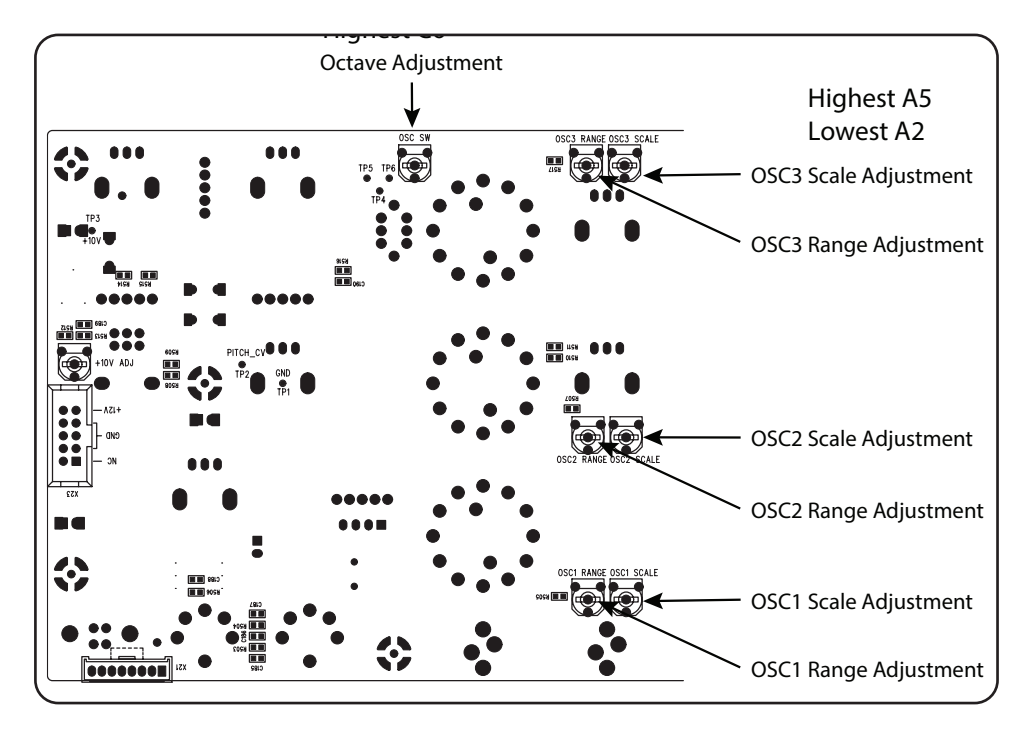

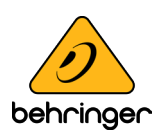

The diagram below shows the keyboard notes that are used in the calibrations. Only A2 and A5 are used in the Oscillator calibration, and C6 is used in the Octave calibration.

Alternatively, notes may be played using a DAW with a MIDI interface connected to the MIDI IN on the MODEL D.

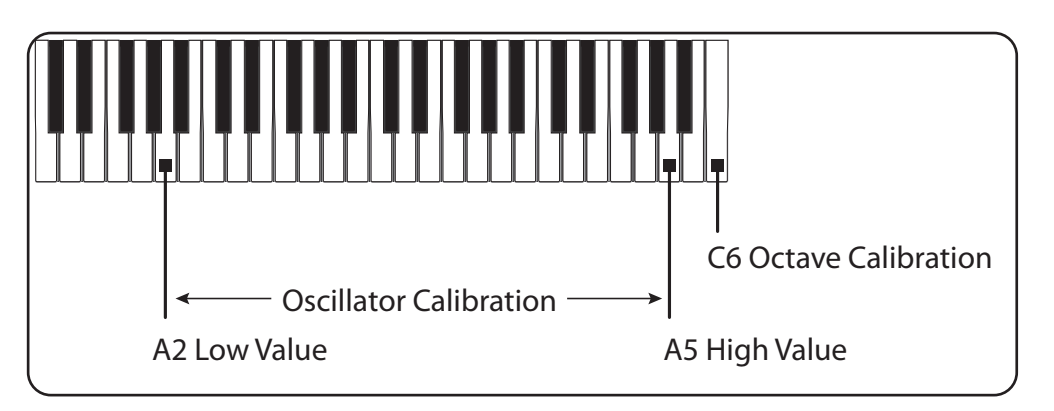

#### **Calibration Procedure using a guitar tuner**

This procedure is shown in a video made by our engineers, and we highly recommend that you take a look at the following link:

https://www.youtube.com/watch?v=-PwSISQrQEM&feature=youtu.be

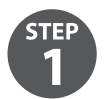

Make sure that the preliminary procedures starting on page 3 above, have been followed, and the MODEL D front panel controls and switches are set as directed. Except: turn the A-440 switch OFF.

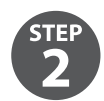

Connect a guitar tuner to the rear panel main 1/4" output.

#### **OSC1 Range and Scale Calibration**

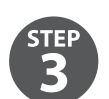

On the PCB, locate the OSC1 RANGE and OSC1 SCALE trimpots. (See PCB drawing on the previous page.)

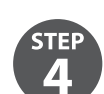

Turn ON the OSC1 switch.

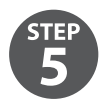

On your external keyboard, press and hold the A5 key and adjust the OSC1 RANGE trimpot on the PCB while observing the tuner display.

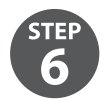

On your external keyboard, press and hold the A2 key and adjust the OSC1 SCALE trimpot while observing the tuner display.

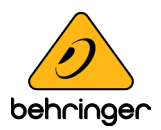

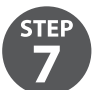

Repeat steps 5 and 6 above until both notes are correct in the display. This may need to be repeated several times to get right.

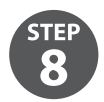

Turn OFF the OSC1 switch.

### **OSC 2 Scale and Range Calibration**

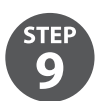

On the PCB, locate the OSC2 RANGE and OSC2 SCALE pots.

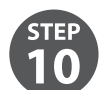

Turn ON the OSC2 switch.

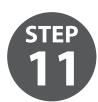

On your external keyboard, press and hold the A5 key and adjust the OSC2 RANGE trimpot on the PCB while observing the tuner display.

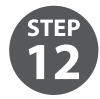

On your external keyboard, press and hold the A2 key and adjust the OSC2 SCALE trimpot while observing the tuner display.

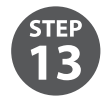

Repeat steps 11 and 12 above until both notes are correct in the display. This may need to be repeated several times to get right.

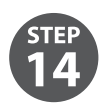

Turn OFF the OSC2 switch.

### **OSC 3 Scale and Range Calibration**

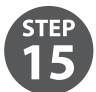

Measure the output voltage. It sh On the PCB, locate the OSC3 RANGE and OSC3 SCALE pots

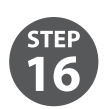

Turn ON the OSC3 switch.

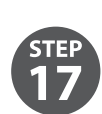

On your external keyboard, press and hold the A5 key and adjust the OSC3 RANGE trimpot on the PCB while observing the tuner display.

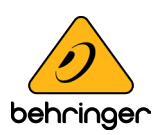

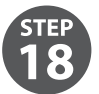

On your external keyboard, press and hold the A2 key and adjust the OSC3 SCALE trimpot on the PCB while observing the tuner display.

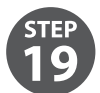

Repeat steps 17 and 18 above until both notes are correct in the display. This may need to be repeated several times to get right.

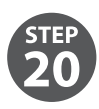

Turn OFF the OSC3 switch.

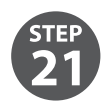

This completes the Oscillator Range and Scale Calibration.

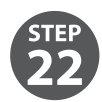

If you want to do the other calibrations for the octave range, follow the procedures shown on the next pages.

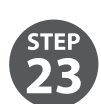

If you do not want to do any other calibrations, turn off the MODEL D, check the internal cables are securely connected, and secure its front panel assembly back onto the chassis using the 8 screws.

#### **Calibration Procedure using A-440**

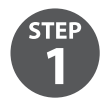

Make sure that the preliminary procedures starting on page 3 above, have been followed, and the MODEL D front panel controls and switches are set as directed.

### **OSC1 Range and Scale Calibration**

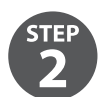

On the PCB, locate the OSC1 RANGE and OSC1 SCALE trimpots. (See PCB drawing on the previous page.)

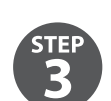

As set up in the preliminary procedure, make sure the A-440 switch is ON. The A-440 test tone should be playing in your system.

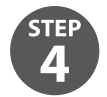

On your external keyboard, press and hold the A5 key. Listen carefully, and adjust the OSC1 RANGE trimpot on the PCB for zero beats

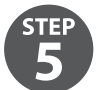

On your external keyboard, press and hold the A2 key. Listen carefully, and adjust the OSC1 SCALE trimpot on the PCB for zero beats.

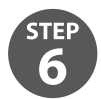

Repeat steps 4 and 5 above until there are zero beats for either note. This may need to be repeated several times to get this right.

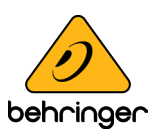

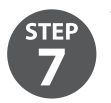

Turn OFF the A-440 switch.

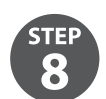

Make sure the OSC1 switch is left ON for the next calibration.

### **OSC 2 Scale and Range Calibration**

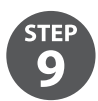

On the PCB, locate the OSC2 RANGE and OSC2 SCALE pots.

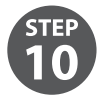

As set up in the previous procedure, the A-440 test tone should be off, and the OSC1 switch should be set on. Turn on the OSC2 switch.

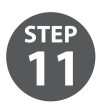

On your external keyboard, press and hold the A5 key. Listen carefully to the combination of OSC1 and OSC2, and adjust the OSC 2 RANGE trimpot on the PCB for zero beats between them.

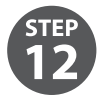

On your external keyboard, press and hold the A2 key. Listen carefully to the combination of OSC1 and OSC2, and adjust the OSC2 SCALE trimpot on the PCB for zero beats between them.

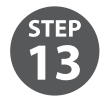

Repeat steps 11 and 12 above until there are zero beats for either note. This may need to be repeated several times to get this right.

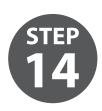

Turn OFF the OSC2 switch.

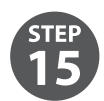

Make sure the OSC1 switch is left on, for the next calibration.

### **OSC 3 Scale and Range Calibration**

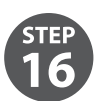

On the PCB, locate the OSC3 RANGE and OSC3 SCALE pots.

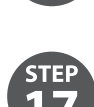

As set up in the previous procedure, the A-440 test tone should be off, and the OSC1 switch should be set on. Turn on the OSC3 switch.

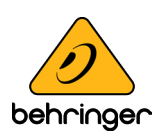

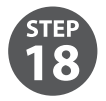

On your external keyboard, press and hold the A5 key. Listen carefully to the combination of OSC1 and OSC3, and adjust the OSC3 RANGE trimpot on the PCB for zero beats between them.

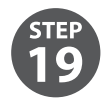

On your external keyboard, press and hold the A2 key. Listen carefully to the combination of OSC1 and OSC3, and adjust the OSC3 SCALE trimpot on the PCB for zero beats between them.

Repeat steps 18 and 19 above until there are zero beats for either note. This may need to be repeated several times to get this right.

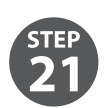

Turn OFF the OSC3 switch.

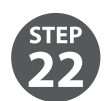

This completes the Oscillator Range and Scale Calibration.

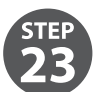

If you want to do the other calibrations for the octave range, follow the procedures shown on the next pages.

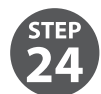

If you do not want to do any other calibrations, turn off the MODEL D, check the internal cables are securely connected, and secure its front panel assembly back onto the chassis using the 8 screws.

#### **Octave Range Calibration**

The octave calibration ensures that the OSC1 and OSC2 Octave RANGE knobs are in tune with each other. This calibration is done after the oscillator calibration.

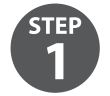

Make sure that the preliminary procedures shown in section 5.1 have been followed, and the MODEL D front panel controls and switches are set as directed.

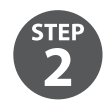

Turn OFF the A-440 switch, and keep the OSC1 VOLUME switch ON.

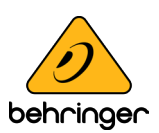

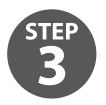

On the PCB, locate the OSC SW pot

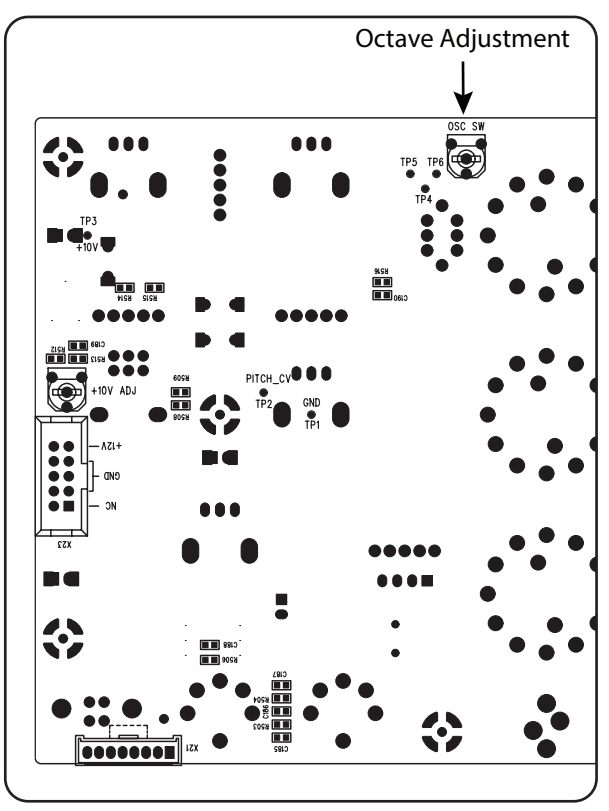

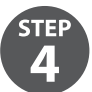

Turn all the Octave RANGE knobs to the 2' position in the OSCILLATOR BANK section.

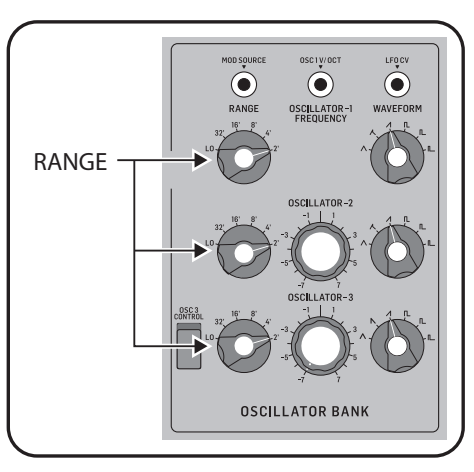

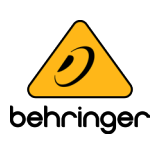

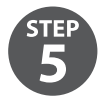

Turn on the front panel OSC2 VOLUME switch in the MIXER section. (OSC1 is already on, OSC1 and 2 Volumes are up).

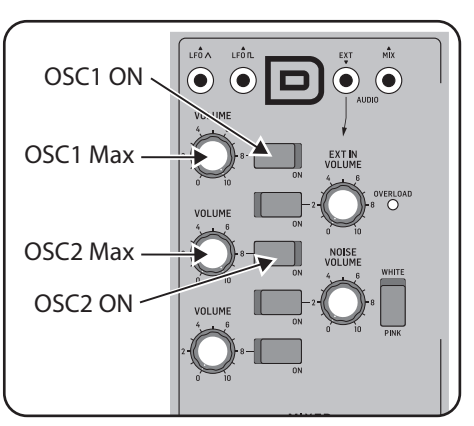

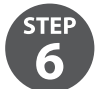

On your external keyboard, press and hold the C6 key. You should hear both OSC1 and OSC2. Adjust the headphone volume or main volume as required.

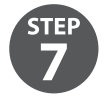

Listen carefully, and adjust the front panel OSCILLATOR-2 Tune knob until there are zero beats between OSC1 and OSC2.

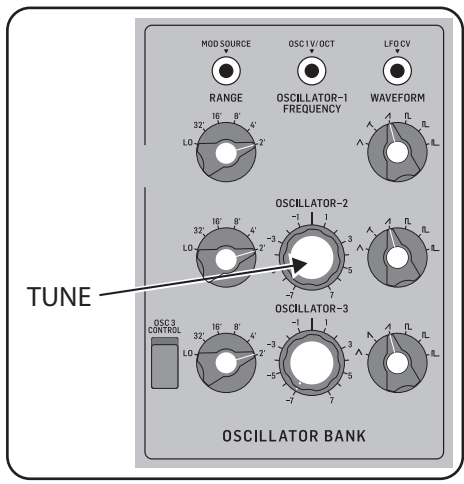

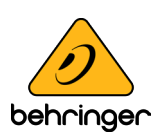

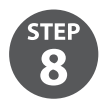

Turn the front panel OSC2 Octave RANGE knob to the 8' position.

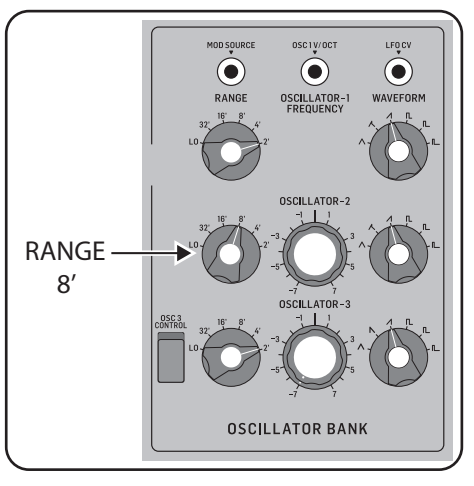

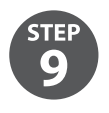

On the PCB, locate the OSC2 RANGE and OSC2 SCALE pots.

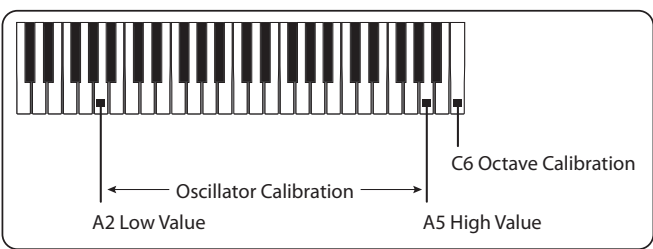

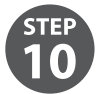

Listen carefully, and adjust the OSC SW trimpot on the PCB, for zero beats between OSC1 (Range=2') and OSC2 (Range=8').

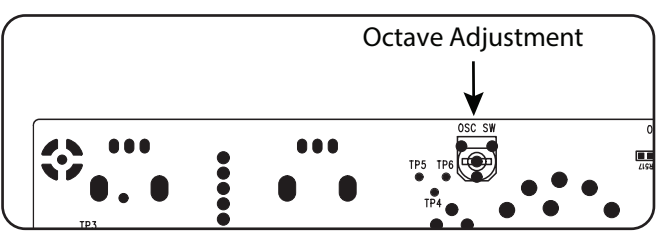

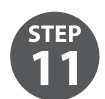

Repeat step 8 with different settings of the RANGE knob, and repeat steps 9 and 10 until both oscillators are in tune with each other at all settings of the Octave RANGE knob.

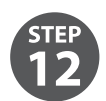

This completes the Octave Range Calibration.

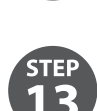

If you do not want to do any other calibrations, turn off the MODEL D, check the internal cables are securely connected, and secure its front panel assembly back onto the chassis using the 8 screws.

Music Tribe accepts no liability for any loss which may be suffered by any person who relies either wholly or in part upon any description, photograph, or statement contained herein. Technical specifications, appearances and other information are subject to change without notice. All trademarks are the property of their respective owners. Midas, Klark Teknik, Lab Gruppen, Lake, Tannoy, Turbosoun, TC: Electronic, TC Helicon, Behringer, Bugera, Oberheim, Auratone and Coolaudio are trademarks or registered trademarks of Music Tribe Global Brands Ltd. © Music Tribe Global Brands Ltd. 2021 All rights reserved.

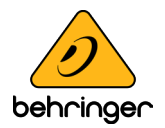